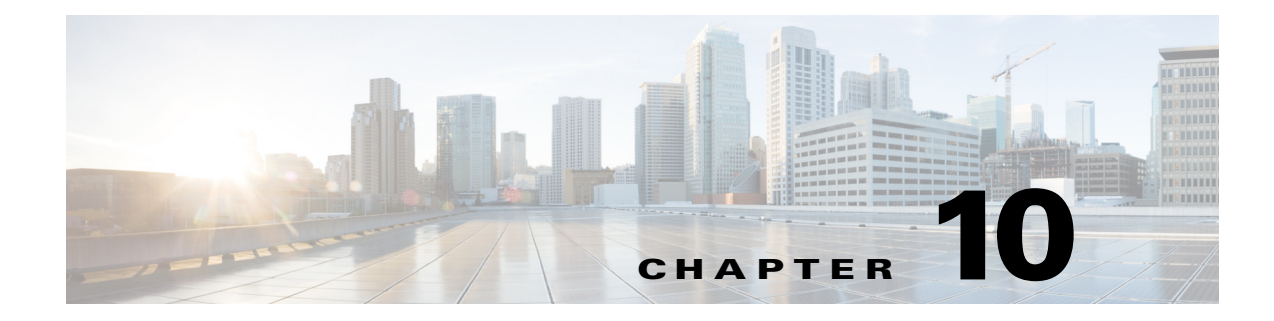

# Troubleshooting

This chapter includes the following sections:

- Error when Adding a Cisco UCS Domain to Operations Manager, page 10-1
- Cisco UCS Monitoring Not Started, page 10-1
- Cisco UCS Monitoring Stopped, page 10-2
- Cisco UCS Management Service Log, page 10-2

 $\mathcal{P}$ Tip

For troubleshooting issues with Operations Manager, see the knowledge base articles available from Support for Microsoft System Center 2012.

# **Error when Adding a Cisco UCS Domain to Operations Manager**

**Problem** Operations Manager displays an error message when you attempt to add a Cisco UCS domain. This error message is displayed if the required library, Cisco.UCS.MP.UI.dll, is not present on the current machine.

**Solution** Adding a UCS Domain using Operations Manager Console is allowed from the computers where the installer was run to import the Management Pack or install the Management Service or both.

## **Cisco UCS Monitoring Not Started**

### Scenario 1

**Problem** After successfully adding Cisco UCS Domain and assigning appropriate Run-As-Account to Run-As-Profile, Cisco UCS Domain is not monitored.

**Solution** Look for event 19900 in the Management Pack Events under Monitoring > Cisco Unified Computing System. Disable LAN proxy or "choose Bypass proxy server for local addresses" from LAN Settings on computer hosting Cisco UCS Management Service. Discovery of UCS instance is scheduled every two hours, hence it will take approximately two hours to discover UCS instance.

To modify the proxy using Internet Explorer:

### Step 1 Open Internet Explorer

#### Step 2 Go to Tools > Internet Options > Connections > LAN Settings > Proxy Server

Step 3 Disable Use a proxy server for your LAN

### Scenario 2

**Problem** After successfully adding Cisco UCS Domain and assigning appropriate Run-As-Account to Run-As-Profile, Cisco UCS Domain is not monitored, and the following error message (example shown below) is displayed in the Event Data section of the Management Pack Events:

#### Example:

```
DN: Miscellaneous Error: Could not load file or assembly
'file:///C:\Windows\TEMP\dfeyvn4h.dll' or one of its dependencies. The system cannot find
the file specified.
```

**Solution** Operations Manager Action Account user and its group should have read/write permission to "C:\windows\temp" folder.

## **Cisco UCS Monitoring Stopped**

Problem Monitoring stops and an alert message appears which makes the service machine critical.

**Solution** Go to the **Alert Details** section and click **Start the Service**, and then **Run the task**. This ensures the Management Service is up and running. You can also verify the same from the services.msc dialog box.

## **Cisco UCS Management Service Log**

This version of the Cisco UCS Management Pack supports Cisco UCS Management Service logging.

Logs are present at:

"%PROGRAMDATA%\Cisco\UCSM\Log"

Under the above location there are separate logs for each Cisco UCS Domain being monitored.

### **Logging Levels**

- Exception: Logs any exceptions occurred while monitoring the UCS Domain.
- Error: Logs any errors or exceptions occurred while monitoring the UCS Domain.
- Information: Logs Errors, Exceptions and informational messages to the log file.

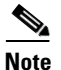

Default logging level is set to: Error.

## **Changing the Logging Levels**

Log on to the computer hosting the Cisco UCS Management Service, and complete the following steps to change the logging level:

Step 1 Open the **PowerShell** window.

L

- Step 2 Use the \$wcf = New-WebServiceProxy http://localhost:8732/SCOMUcsAgent command to connect to the agent.
- Step 3 To get the current log, use the \$wcf.GetLoggingType("UCSM") command.
- Step 4 To change logging, enter (Info, Error, Exception) and use the \$wcf.UpdateLoggingType("UCSM","Info") command.

### **Back Up Log Files**

The Cisco UCS Management Service backs up log files greater than 10 MB. Once a log file size reaches 10 MB the Management Service stops writing to that file and creates a new file. If the Management Service is re-started then it checks the size of the existing active file and if it is less than 10 MB it starts appending to that file.

### **Purge Log Files**

Any file whose last modified date and time is greater than 30 days is purged automatically. However, currently, this duration of 30 days is not configurable.

## **Generating Cisco UCS Technical Support File**

| Step 1           | Launch a command prompt.                                                                                                    |
|------------------|----------------------------------------------------------------------------------------------------|
| Step 2           | Change the directory to Cisco UCS Management Pack installation folder (default location :- C:\Program Files\Cisco\Cisco UCS Management Pack\UcsAgent.                                                                                                    |
| Step 3           | Verify that file "Cisco.UCS.TechSupport.exe" is available.                                                                                                    |
| Step 4           | Use the following syntax to generate tech support files.                                                                                                    |
|                  | a. Run Cisco.UCS.TechSupport.exe without any parameter.                                                                                                    |
|                  | This generates the tech support file at default location (C:\ProgramData\Cisco\UCSM)                                                                                                    |
|                  | <ul> <li>Run Cisco.UCS.TechSupport.exe <foldername> to generate the tech support file at user defined location.</foldername></li> </ul>                                                                                                    |
| <u>»</u><br>Note | The tech support file can be generated per Cisco UCS Management Service guidelines. The tech support Utility is available on all the computers where Cisco UCS Management Service is installed. You should log on to the computer and run the command to generate the Tech Support file for the local Cisco UCS Management Service. |

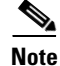

It is recommended to change the logging level to 'Informational' and wait for one to two days before generating the tech support file, this helps to capture required information for debugging the problem.

1

## **Generating Cisco UCS Management Pack Installer Log File**

If you encounter an error during installation, enter the following at the command prompt to generate the installer log file.

msiexec -i "installer\_path\installer file name" -1\*v "logfilename"
For example, msiexec -i "Cisco.Ucsm.MP.2012.v3.1.1-x64.msi" -1\*v install.log